Please read this document before installing the fonts in BuenosAires\_AlternativGlyphs\_V2.zip

# Step 1: Locate the font folder.

From here, you can view any font installed on your system, as well as add new ones or remove those you don't need anymore. When removing fonts, I'd recommend extreme caution, as many are considered System Fonts, meaning Windows uses them within certain programs.

### Open the Windows Control Panel.

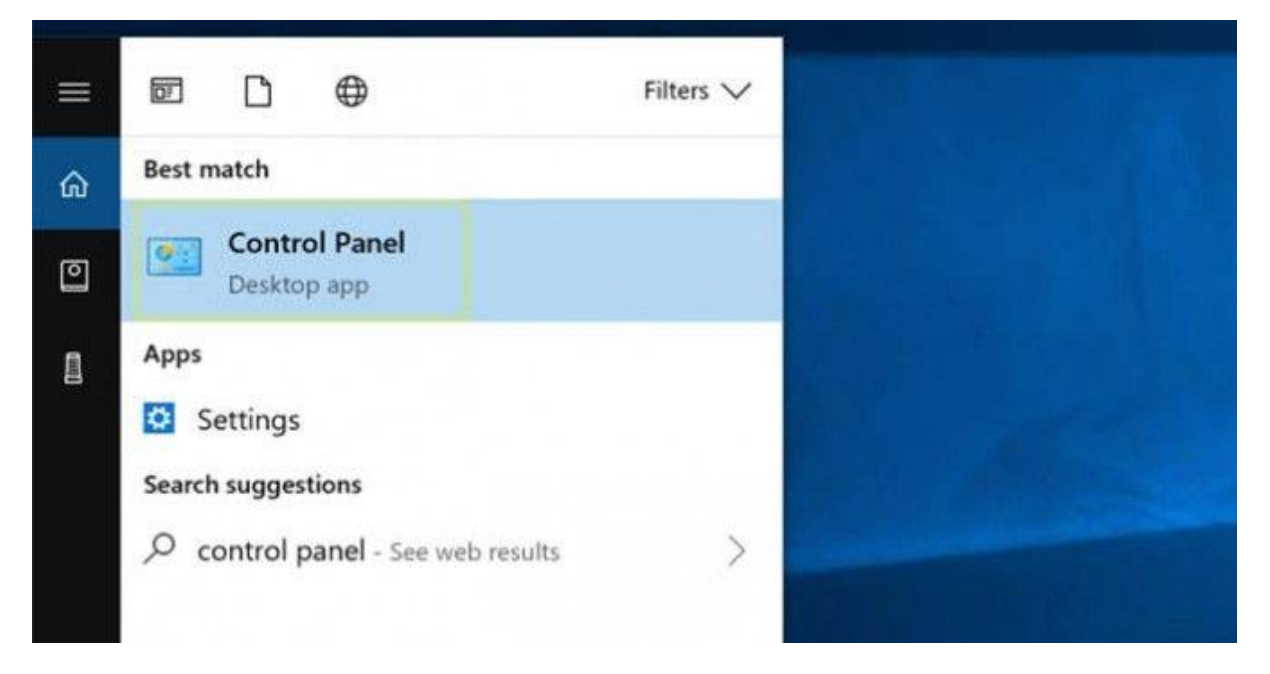

#### Select Appearance and Personalization.

#### Adjust your computer's settings

View by: Category

•

#### System and Security

Review your computer's status Save backup copies of your files with File History Backup and Restore (Windows 7)

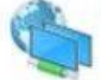

Network and Internet View network status and tasks Choose homegroup and sharing options

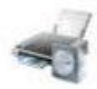

Hardware and Sound View devices and printers Add a device Adjust commonly used mobility settings

Programs Uninstall a program

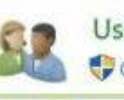

User Accounts Change account type

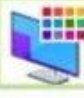

Appearance and Personalization

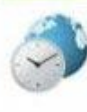

Clock, Language, and Region Add a language Change input methods Change date, time, or number formats

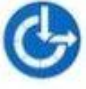

Ease of Access Let Windows suggest settings Optimize visual display

### At the bottom, select Fonts.

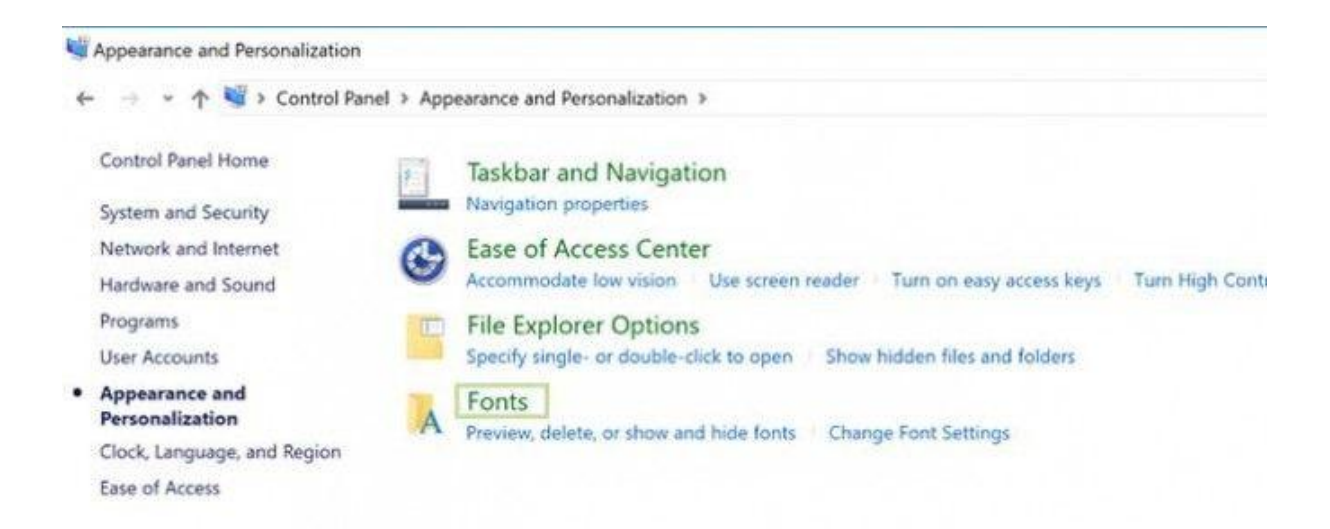

## **NB!** If you have previously installed Easees font (named

*BuenosAires\_Alternativ*), you need to remove this before installing the new version.

To delete the font family called *"BuenosAires\_Alternativ"*, right click the chosen font and select Delete.

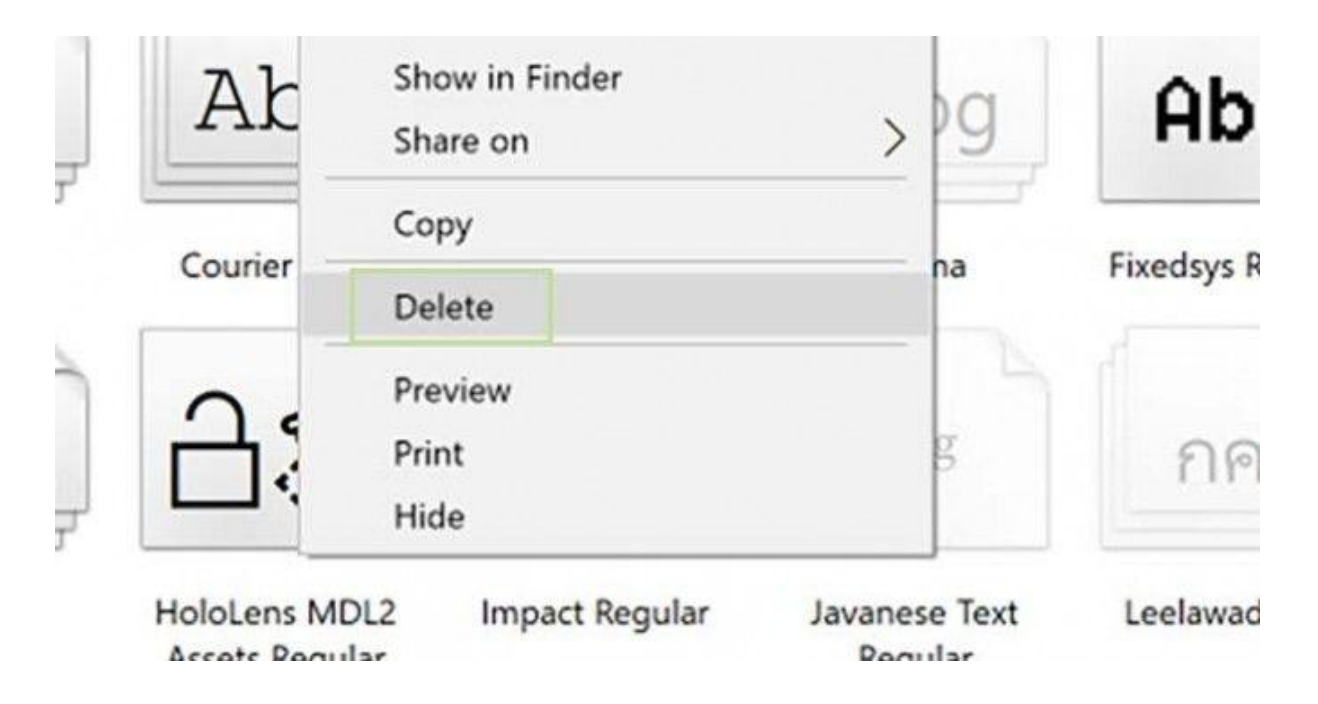

## Click Yes when prompted.

Now restart your PC.

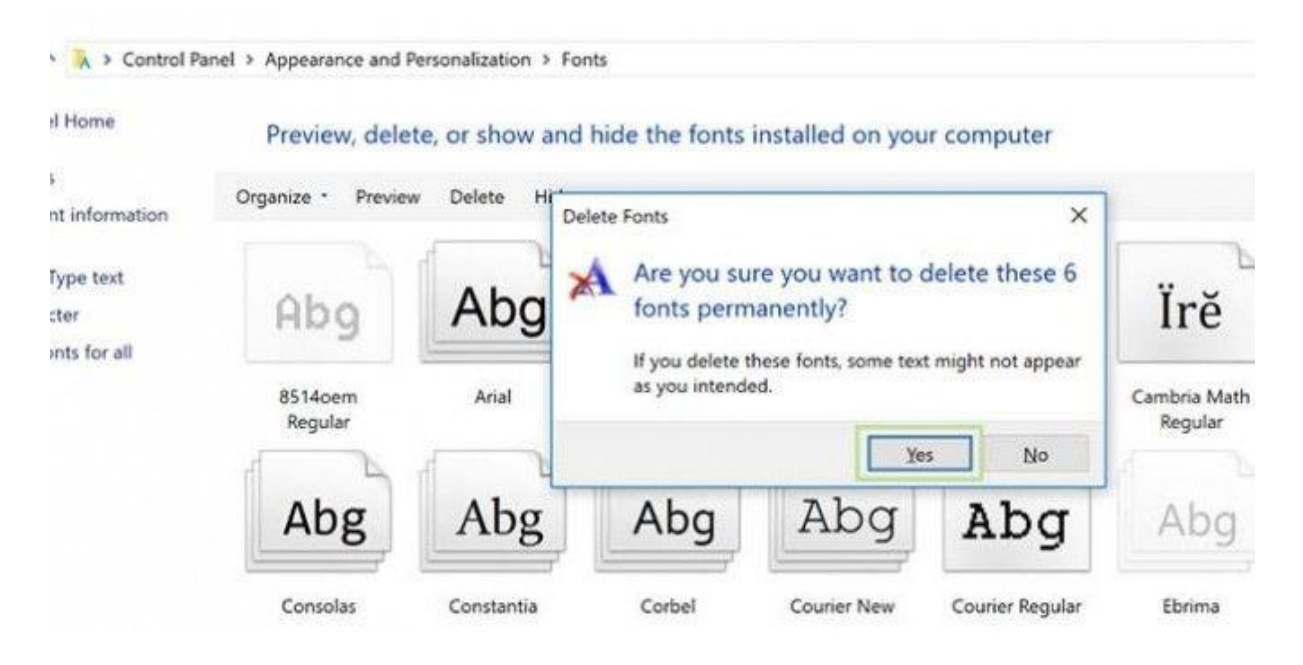

Step 2: To install the font, unzip the folder simply drag the font files found in *"BuenosAires\_AlternativGlyphs\_V2 > Desktop"* into the font window.

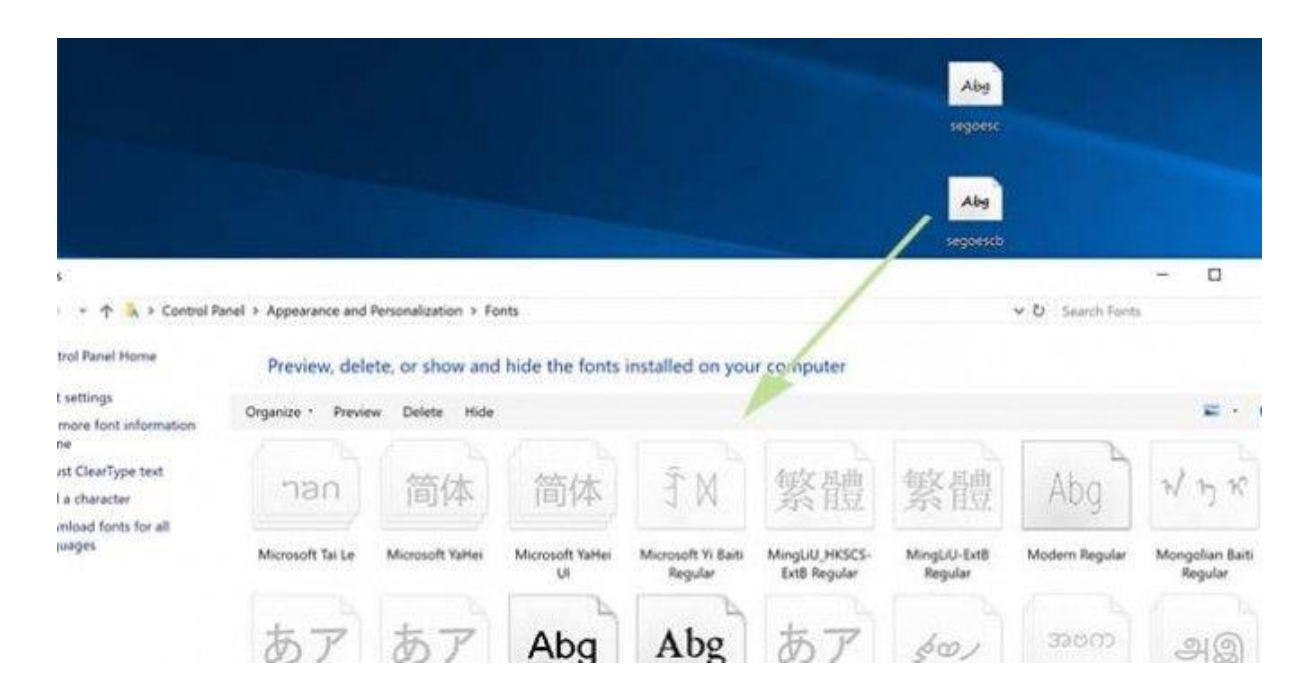